# Anleitung: Seitenfüllendes Hintergrundbild oder Hintergrundfarbe

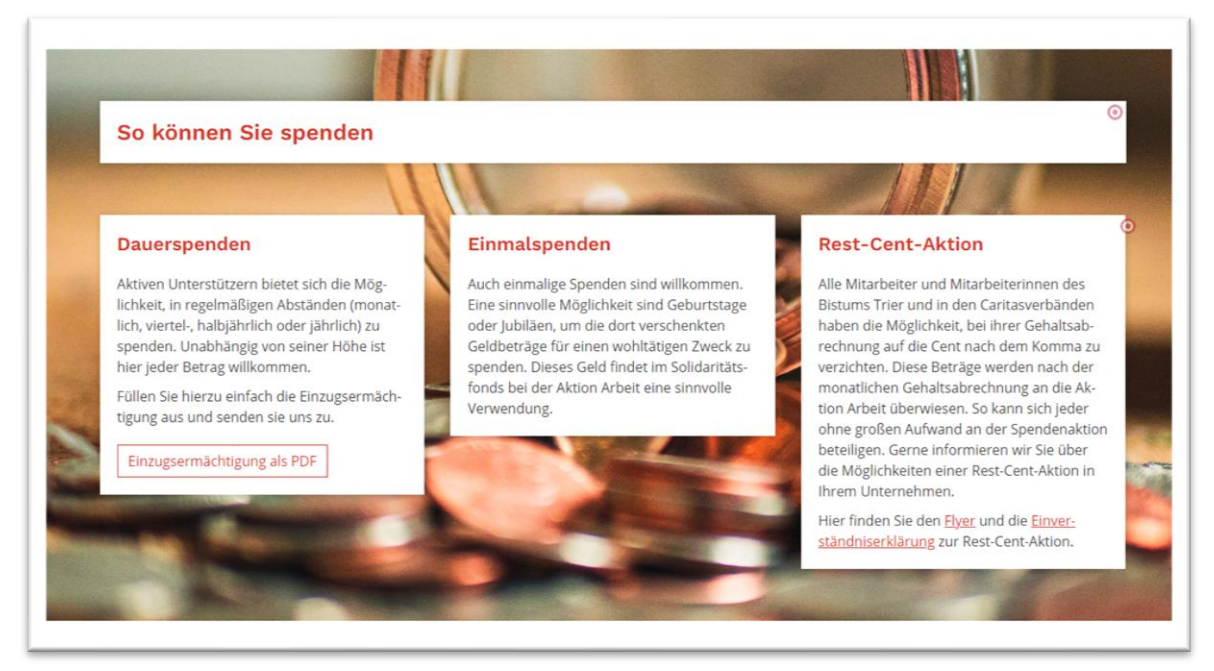

Beispielbild: Aktion Arbeit

Schritt 1: Anlegen des Elements ,Zeile in voller Bildschirmbreite'

Klicken Sie im Template-Modus über den Zauberstab unter dem Reiter ,Typen' auf ,Layout-Bereich'.

| Seite                                                                          | 9 Ē                                                  | 🏏 🗖                                           | Ø                      | <del>و</del> 0>        | ENCMS                |       |   |
|--------------------------------------------------------------------------------|------------------------------------------------------|-----------------------------------------------|------------------------|------------------------|----------------------|-------|---|
| Typen                                                                          | Kategorien                                           | Verzeichnisse                                 | Erweitert              | Ergebnisse             |                      |       |   |
| Template-                                                                      | Elemente                                             |                                               |                        |                        |                      | Suche | Q |
|                                                                                | a <b>yout-Zeile</b><br>zeugt Zeilen, in die Ir       | nhalts-Elemente platzieri                     | : werden können.       |                        |                      |       |   |
|                                                                                | <b>ayout-Gruppe</b><br>zeugt Gruppen, in di          | e Inhalts-Elemente platz                      | iert werden können.    |                        |                      |       |   |
| Layout-Bereich Erzeugt Bereiche, in die Layout-Zeilen platziert werden können. |                                                      |                                               |                        |                        |                      |       |   |
|                                                                                | <b>elbsterstellte Lay</b><br>zeugt Zeilen, in die Ir | <b>/out-Zeile</b><br>hhalts-Elemente platzier | : werden könne - mit ( | umfangreichen Konfigur | ationsmöglichkeiten. |       |   |

Wählen Sie dann ,Bereich – Zeile in voller Bildschirmbreite' aus und ziehen Sie das Containerelement auf die Seite.

| Typen       | Kategorien                                                              | Verzeichnisse               | Erweitert | Ergebnisse |                     |  |  |  |  |
|-------------|-------------------------------------------------------------------------|-----------------------------|-----------|------------|---------------------|--|--|--|--|
| Typ: Layo   | yp: Layout-Bereich × Sprache: Deutsch ×                                 |                             |           |            |                     |  |  |  |  |
| Aktuelle S  | ite und gemeinsar                                                       | mer Ordner 🔹 🕨              | Suche     |            | Q                   |  |  |  |  |
| Titel aufst | teigend                                                                 |                             | •         |            | 4 von 4 Ergebnissen |  |  |  |  |
| Adm         | ereich - Eine Zeile<br>in / 07.11.2022 13:12:                           | <b>e</b><br>:53             |           |            |                     |  |  |  |  |
| Adm         | Bereich - Hauptinhalt links / Spalte rechts Admin / 07.11.2022 13:12:53 |                             |           |            |                     |  |  |  |  |
| Adm         | ereich - Spalte lin<br>in / 07.11.2022 13:12:                           | iks / Hauptinhalt re<br>:53 | chts      |            |                     |  |  |  |  |
| Adm         | ereich - Zeile in v<br>in / 07.11.2022 13:12:                           | oller Bildschirmbre         | ite       |            |                     |  |  |  |  |

Der Container bleibt allerdings nur am Anfang oder am Ende der Seite liegen. Zwischen anderen Elementen lässt er sich nicht ablegen. Dazu braucht es noch einen Zwischenschritt:

Wählen Sie ebenfalls im Template-Modus unter ,Layout-Bereich' das Element ,Bereich – Eine Zeile' und legen Sie es unterhalb des Containers für das Bild in voller Seitenbreite ab (wenn er am Seitenende liegt).

| Seite 🔊 📋 🏏 🖿 🖬 💋                                                       | οΟρεηζως            |  |  |  |
|-------------------------------------------------------------------------|---------------------|--|--|--|
| Typen Kategorien Verzeichnisse Erweitert                                | Ergebnisse          |  |  |  |
| Typ: Layout-Bereich × Sprache: Deutsch ×                                | Ģ                   |  |  |  |
| Aktuelle Site und gemeinsamer Ordner                                    | Q.                  |  |  |  |
| Titel aufsteigend                                                       | 4 von 4 Ergebnissen |  |  |  |
| Bereich - Eine Zeile<br>Admin / 07.11.2022 13:12:53                     |                     |  |  |  |
| Bereich - Hauptinhalt links / Spalte rechts Admin / 07.11.2022 13:12:53 |                     |  |  |  |
| Bereich - Spalte links / Hauptinhalt rechts Admin / 07.11.2022 13:12:53 |                     |  |  |  |
| Bereich - Zeile in voller Bildschirmbreite Admin / 07.11.2022 13:12:53  |                     |  |  |  |

Dieser leere Container sieht anders aus als die üblichen Container:

| Leerer Container                        |
|-----------------------------------------|
| Bereich - Eine Zeile - Main             |
| In: Basis-Container - Für: Layout-Zeile |

Nun können Sie in den gelben Container "normale" blaue Container ziehen und dort alle Inhalte einfügen, die Sie unterhalb des "Bildes in voller Seitenbreite" haben möchten. Bereits vorhandene Elemente können Sie nun auch (im Template-Modus) direkt nach unten verschieben.

### Schritt 2: Einfügen des Hintergrundbildes

Im Template-Modus wählen Sie über den Zauberstab ,Layout-Bereich' und ziehen das Element ,Bereich – eine Zeile' direkt unter den blauen Container in voller Bildschirmbreite.

| Seite     | の自じ                                                                                 | 🎽 🗖                                   | Ø                       |                                | ms           |   |  |
|-----------|-------------------------------------------------------------------------------------|---------------------------------------|-------------------------|--------------------------------|--------------|---|--|
| Typen     | Kategorien                                                                          | Verzeichnisse                         | Erweitert               | Ergebnisse                     |              |   |  |
| Template- | Elemente                                                                            | •                                     |                         |                                | Suche        | Q |  |
|           | Layout-Zeile       Erzeugt Zeilen, in die Inhalts-Elemente platziert werden können. |                                       |                         |                                |              |   |  |
|           | Layout-Gruppe Erzeugt Gruppen, in die Inhalts-Elemente platziert werden können.     |                                       |                         |                                |              |   |  |
|           | Layout-Bereich Erzeugt Bereiche, in die Layout-Zeilen platziert werden können.      |                                       |                         |                                |              |   |  |
| C Er      | e <b>lbsterstellte Lay</b><br>zeugt Zeilen, in die Inl                              | out-Zeile<br>halts-Elemente platziert | t werden könne - mit ur | mfangreichen Konfigurationsmög | glichkeiten. |   |  |

### Anleitung OpenCMS 2023

| Typen     | Kategorien                                      | Verzeichnisse                 | Erweitert | Ergebnisse |                     |  |  |  |
|-----------|-------------------------------------------------|-------------------------------|-----------|------------|---------------------|--|--|--|
| Typ: Lay  | Typ: Layout-Bereich × Sprache: Deutsch ×        |                               |           |            |                     |  |  |  |
| Aktuelle  | Aktuelle Site und gemeinsamer Ordner            |                               |           |            |                     |  |  |  |
| Titel auf | steigend                                        |                               | •         |            | 4 von 4 Ergebnisser |  |  |  |
| Adr       | Bereich - Eine Zeile<br>nin / 07.11.2022 13:12: | <b>e</b><br>:53               |           |            |                     |  |  |  |
| Adr       | Bereich - Hauptinh<br>nin / 07.11.2022 13:12:   | nalt links / Spalte re<br>:53 | chts      |            |                     |  |  |  |
| Adr       | Bereich - Spalte lin<br>nin / 07.11.2022 13:12: | iks / Hauptinhalt re<br>:53   | chts      |            |                     |  |  |  |
| Adr       | Bereich - Zeile in v<br>nin / 07.11.2022 13:12: | oller Bildschirmbre<br>:53    | ite       |            |                     |  |  |  |

| - |                                         |                |  |
|---|-----------------------------------------|----------------|--|
|   | Leerer Container                        | <b>∀₩₿₿</b> ₩₽ |  |
|   |                                         |                |  |
|   | Bereich - Fine Zeile - Main             |                |  |
|   | la Der Contribute Contribute Talla      |                |  |
|   | in, basis-container - rui, tayout-zeire |                |  |
|   |                                         |                |  |

Über das Einstellungs-Rädchen (immer noch im Template-Modus) wird das Fenster "Element-Einstellungen" geöffnet.

Wenn Sie ein Bild als Hintergrund einfügen möchten, können sie es über das Ordner-Symbol aus einer Galerie auswählen.

| Element-Einstellungen                                                     |                                                                   | ×            |
|---------------------------------------------------------------------------|-------------------------------------------------------------------|--------------|
| ▶ Bereich - Eine Zeile<br>/system/shared/mercury/templ<br>▼ Einstellungen | ate/layout-area/la_00001.xml                                      |              |
| Hintergrundbild                                                           | /shared/05_stockfotos/kent-pilcher-87MIF4vqHWg-unsplash.jpg       |              |
|                                                                           | Illgemein_05_Stockfotos<br>katrin.feichtner / 22.06.2023 15:48:21 | Ø            |
| Hintergrundfarbe                                                          | Standard                                                          | <i>↓</i> • 0 |
| Zusätzliche Abstände                                                      | Vorgabe (Keine zusätzlichen Abstände)                             | <i>↓</i> • 0 |
|                                                                           |                                                                   |              |
|                                                                           | ок                                                                | Abbrechen    |

## Alternative: Hintergrundfarbe statt Bild

Soll nicht ein Bild, sondern eine einheitliche Farbe den Hintergrund bilden, hat man dafür die gleichen Auswahlmöglichkeiten wie bei der Hintergrundfarbe normaler Elemente.

| Element-Einstellungen                                               |                                    | ×      |
|---------------------------------------------------------------------|------------------------------------|--------|
| Bereich - Eine Zeile /system/shared/mercury/template/ Einstellungen | ʻlayout-area/la_00001.xml          | ≡      |
| Hintergrundbild                                                     |                                    | 0      |
| Hintergrundfarbe                                                    | Standard                           | Ø - 0  |
| Zusätzliche Abstände                                                | Standard<br>Hervorgehoben          | 0      |
|                                                                     | Wechselnd standard / hervorgehoben |        |
|                                                                     | Hintergrund in Themenfarbe         | hen    |
| 71                                                                  | Hintergrund in Akzentfarbe 1       |        |
|                                                                     | Hintergrund in Akzentfarbe 2       | prmier |
|                                                                     | Hintergrund in Akzentfarbe 3       | Rest-C |

Die Auswahlmöglichkeit "Standard" entspricht "Hintergrund in weiß bzw. Seitenfarbe", "Hervorgehoben" entspricht der Hervorhebungsfarbe Grau.

### Schritt 3: Inhalte einfügen

Nun ist das Foto als Hintergrundbild (bzw. die Hintergrundfarbe) eingefügt. In den leeren gelben Container können nun blaue Container eingefügt bzw. bereits vorhandene Elemente verschoben werden. Wenn Sie neue leere Container einfügen möchten, denken Sie daran, dafür bei 'Tpyen' wieder auf 'Layout-Zeile' zu gehen.

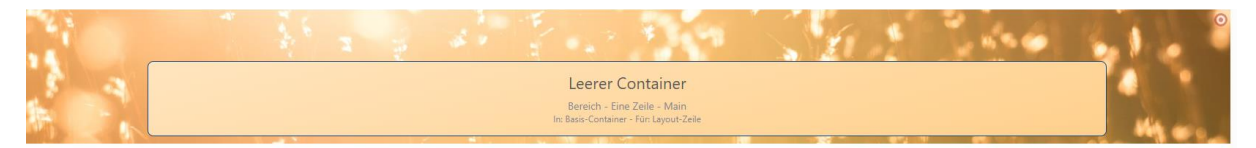

Die Höhe des Bildes passt sich an die Größe des Inhalts an.

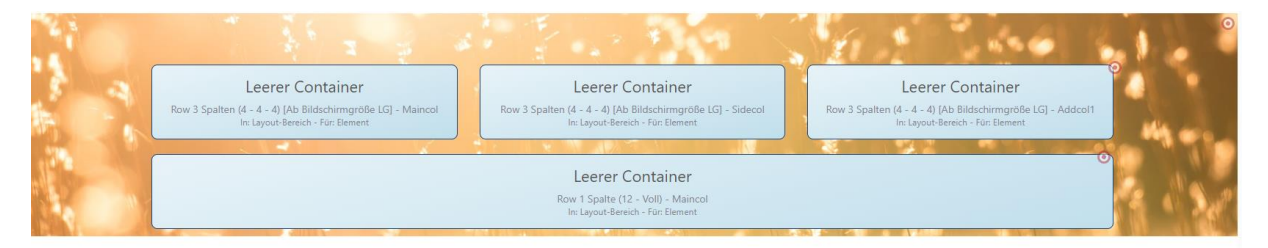

In der Regel ist für die Lesbarkeit das Einsetzen einer Hintergrundfarbe (Themenfarbe oder weiß) notwendig.

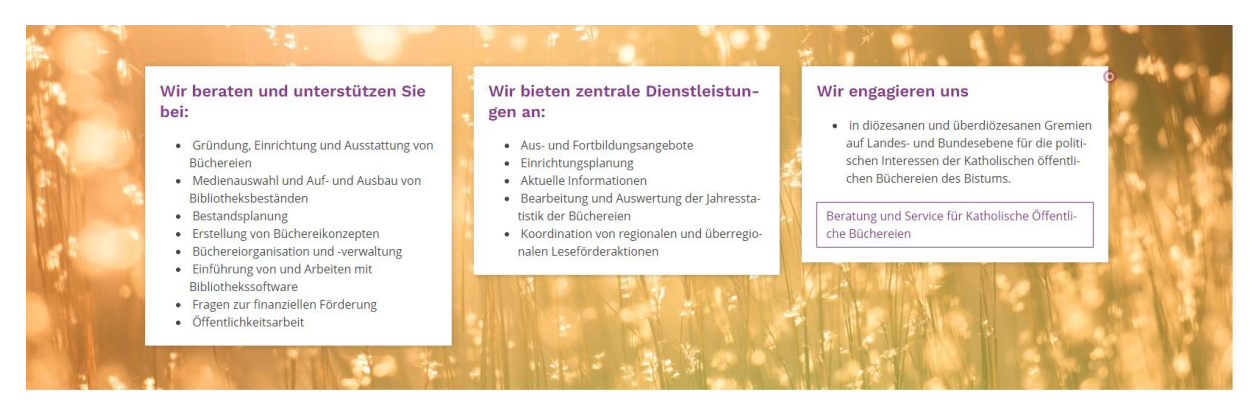

#### Dauerspenden

Aktiven Unterstützern bietet sich die Möglichkeit, in regelmäßigen Abständen (monatlich, viertel-, halbjährlich oder jährlich) zu spenden. Unabhängig von seiner Höhe ist hier jeder Betrag willkommen.

Füllen Sie hierzu einfach die Einzugsermächtigung aus und senden sie uns zu.

Einzugsermächtigung als PDF

#### Einmalspenden

Auch einmalige Spenden sind willkommen. Eine sinnvolle Möglichkeit sind Geburtstage oder Jubilaen, um die dort verschenkten Geldbeträge für einen wohltätigen Zweck zu spenden. Dieses Geld findet im Solidaritätsfonds bei der Aktion Arbeit eine sinnvolle Verwendung.

#### Rest-Cent-Aktion

Alle Mitarbeiter und Mitarbeiterinnen des Bistums Trier und in den Caritasverbänden haben die Möglichkeit, bei ihrer Gehaltsabrechnung auf die Cent nach dem Komma zu verzichten. Diese Beträge werden nach der monatlichen Gehaltsabrechnung an die Aktion Arbeit überwiesen. So kann sich jeder ohme größen Aufwand an der Spendenaktion beteiligen. Gerne informieren wir Sie über die Möglichkeiten einer Rest-Cent-Aktion in ihrem Unternehmen.

Hier finden Sie den <u>Flyer</u> und die <u>Einverständnis</u> erklärung zur Rest-Cent-Aktion.